Retirees who received payment in the last calendar year, an electronic W-2 for your USNH is now accessible via  $\underline{\text{WISE}}$ . You will need to reach out to the HelpDesk at (603) 862-2525 press 2 for account and password help to reset your password.

## Please note :

- For those who have previously completed the Electronic W-2 Consent, please login to WISE to receive your 2024 Electronic W-2.
- For those who have not previously selected "Electronic W-2 Consent," you too can view your W-2 online via WISE. Your printed Forms W-2 will be sent via US postal mail by January 31st to the Postal Mailing address on file.

To view your 2024 electronic W-2 via WISE,

follow these steps: Log into WISE

- Access the Employee tab
- Select "W-2 Forms and 1095-C Information"
- Select "W-2 Wage and Tax Statement"
- Answer your security question
- Select Tax year "2024"
- Click "Display"
- Please contact USNH Payroll by calling 862-2525, Option 5 and then 2 if you have questions or would like more information.